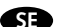

AF-JA/JZ-191118

BRUKSANVISNING

Smart Home

Övervakningskamera

Art.nr: 99 170 39

Wi Fi

MALMBERGS

Malmbergs Elektriska AB

Box 144, 692 23 Kumla, SVERIGE www.malmbergs.com

| TEKNISKA SPECIFIKATIONER                                                                                                    |                                  |
|----------------------------------------------------------------------------------------------------|----------------------------------|
| Typ av produkt                                                                                                    | Smart Home<br>Övervakningskamera |
| Bevakningsområde                                                                                                    | 115°                             |
| Mörkerseende                                                                                                    | 10 m                             |
| Nätverk                                                                                                    | WIFI 802.11b/g/n                 |
| Driftsfrekvens                                                                                                    | 2,4GHz - 2,4835GHz<br>WIFI       |
| Sändningseffekt                                                                                                    | ≤ 15dBm                          |
| Strömförsörjning                                                                                                    | USB - 5V / 1A                    |
| Drifttemperatur                                                                                                    | -10°C - +50°C                    |
| EMC-standard (EMC)<br>EN 50130-4:2011+A1-2014*<br>EN 55032:2015*<br>EN 55035:2017*<br>EN 61000-3-2: 2014<br>EN 61000-3-3:2013 |                                  |
| Elsäkerhet (LVD)                                                                                                    |                                  |
| EN62368-1                                                                                                    |                                  |

RoHS-standard (RoHS) 2011/65/EU, IEC62321 Radio (RED)

2014/53/EU ETSI EN 301 489-1, ETSI EN 301 489-17 ETSI EN 300 328, EN 62311:2008 EN 62368-1:2014+A11:2017

2

ANVÄNDARMANUAL FÖR APP

#### SYSTEMKRAV

WIFI 
 router

- iPhone, iPad (iOS 8.0 eller högre) • Android 4.0 eller högre

# FÖRPACKNINGEN INNEHÅLLER

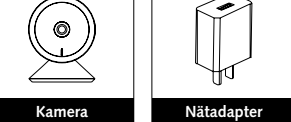

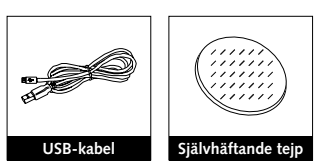

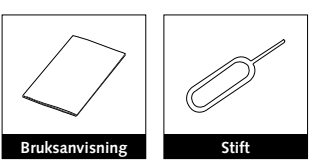

3

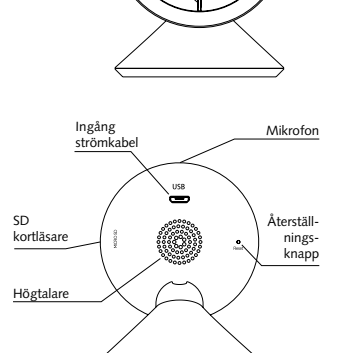

PRODUKTBESKRIVNING

Indikatorlampa

#### BESKRIVNING

Effekt DC5V±10%

Indikatorlampa Rött fast ljus: Kameran kan inte ansluta till nätverket.

Blinkande rött ljus: Väntar på WiFi-anslutning (blinkar snabbt).

Blått fast ljus: Kameran är på. Blinkande blått ljus: Ansluter (blinkar

snabbt).

Mikrofon Fångar ljud till din video.

#### SD kortläsare Stödjer lokal lagring på SD kort (Max.128G).

Återställning För att återställa kameran till fabriksinställningar, använd stiftet, håll knappen intryckt i 5 sekunder.

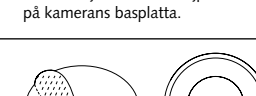

1. Sätt den självhäftande tejpen i mitten

INSTALLATION

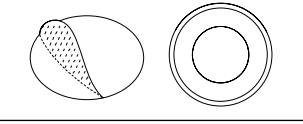

#### 2. Fäst kameran på en ren och jämn yta.

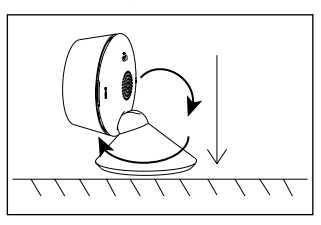

6

#### FUNKTIONER

#### Rörelsedetektor

När kamerans bild ändras, meddelas du via push-notiser i appen.

## Inspelning

Spela in varje ögonblick på SD-minneskort med hög kapacitet.

#### Dag och natt

Kamerans avancerade teknik för mörkerseende gör att det blir tydlig bild, även i fullständigt mörker.

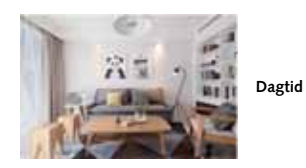

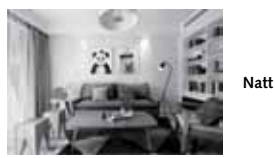

7

## Skanna QR-koden för att ladda ner MALMBERGS-appen. Du kan också ange sökordet "malmbergs" på App Store eller Google Play för att ladda ner appen. $\square$

iOS APP/Android APP

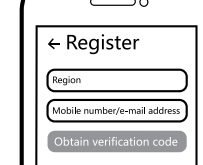

Registrera ditt konto med ditt mo-0 bilnummer eller e-postadress, vänta några minuter för verifikationskod (som du får via sms eller e-post). Skriv in koden i det angivna fältet och ange sedan lösenord och "Create Family". Om du redan har ett konto, logga in direkt med ditt mobilnummer eller e-postadress samt lösenord för att öppna appen.

8

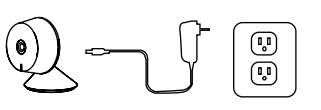

Anslut kameran till elnätet med den medföljande USB-kabeln samt nätadaptern.

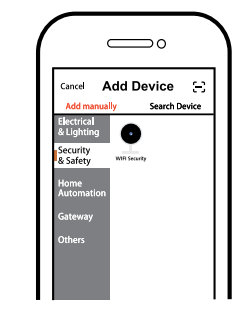

4 Tryck på "+" (lägg till enhet) för att välja lämplig produktkategori och följ instruktionerna på skärmen för konfiguration.

9

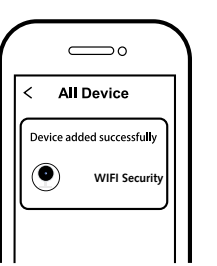

4

5 När konfigurationen är klar, kommer enheten att visas i appen.

Innehåll, ikoner och symboler som visas

i mobilappen kan komma att ändras utan föregående varning p.g.a. kontinuerlig uppgradering och förbättring.

10

5

#### FAQ FRÅGOR

1: Vad ska jag göra om jag inte kan konfigurera enheten?

- a. Se till att enheten är påslagen. b. Försäkra dig om att din smartphone och enhet är uppkopplade på samma WIFInätverk i frekvensband 2,4GHz.
- c. Kontrollera att WIFI-signalen är tillräckligt stark.
- d. Försäkra dig om att lösenordet som du skrivit in i appen är korrekt.
- e. Försäkra dig om att tråddragningen är korrekt.

2: Vad händer om WIFI inte fungerar? Du kan fortfarande styra produkten med väggströmbrytaren. När WIFI-signalen fungerar igen så kommer enheten automatiskt att ansluta till ditt WIFI-nätverk.

#### 3: Vad ska jag göra om jag ändrar WIFInätverk eller ändrar lösenord?

Du kan ansluta enheten till WIFI-nätverket enligt användarmanualen för appen.

#### 4: Hur återställer jag enheten?

Tryck in återställningsknappen med stiftet och håll knappen intryckt i 5 sekunder tills indikatorlampan blinkar snabbt.

#### 5: Andra tekniska problem?

Vänligen kontakta vår tekniska support via e-mail: smarthome@malmbergs.com

11

#### DECLARATION OF CONFORMITY

Härmed försäkrar vi att produkten uppfyller bestämmelserna för CE-märkningen i enlighet med EU-direktiven (LV-direktiv 2014/35/EU, EMC-direktiv 2014/30/EU, RE-direktiv 2014/53/EU. RoHS-direktiv 2011/65/EU) enligt beskrivningen i denna manual.

För och på uppdrag av:

Hunders Folke

Malmbergs Elektriska AB (publ) Anders Folke / Produktchef Datum: 18 november, 2019

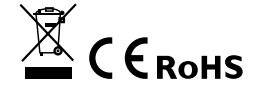

EN

## INSTRUCTION MANUAL

Smart Home Camera Art.No.: 99 170 39

AF-JA/JZ-191118

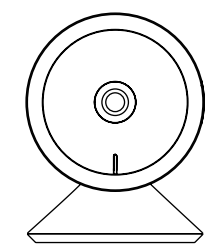

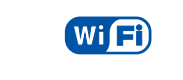

MALMBERGS

Malmbergs Elektriska AB PO Box 144, SE-692 23 Kumla, SWEDEN

www.malmbergs.com

#### FUNCTIONS

#### Motion detection

When the image in the camera changes, you will be sent push notifications in the app.

#### Record

Record every moment using high capacity SD card storage

#### Day & Night

Powerful night vision means no interruptions, even in complete darkness.

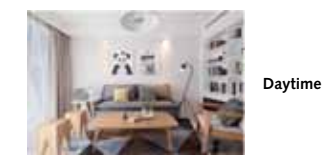

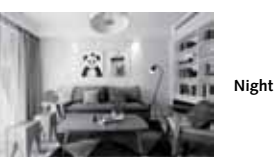

7

### TECHNICAL SPECIFICATIONS

EN 61000-3-3:2013

Safety Standard (LVD) EN62368-1

RoHS Standard (RoHS) 2011/65/EU, IEC62321

Radio Equipment (RED) 2014/53/EU

APP USER MANUAL

ETSI EN 301 489-1, ETSI EN 301 489-17

2

ETSI EN 300 328, EN 62311:2008

EN 62368-1:2014+A11:2017

| Product type             | Smart Home Camera          |
|--------------------------|----------------------------|
| View angle               | 115°                       |
| Night vision             | 10 m                       |
| Connection               | WIFI 802.11b/g/n           |
| Operation<br>frequency   | 2,4GHz - 2,4835GHz<br>WIFI |
| Transmission power       | ≤ 15dBm                    |
| Power supply             | USB - 5V / 1A              |
| Operating temperature    | -10°C - +50°C              |
|                          |                            |
|                          |                            |
| EN 50130-4:2011+A1-2014* |                            |
| EN 55032:2015*           |                            |
| EN 55035:2017*           |                            |
| EN 61000-3-2: 2014       |                            |

SYSTEM REQUIREMENTS

- WIFI 
  router
- iPhone, iPad (iOS 8.0 or higher) • Android 4.0 or higher

#### PACKAGING INCLUDES

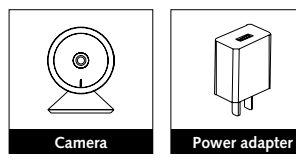

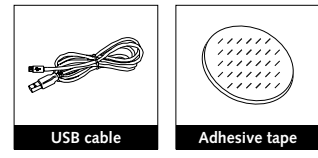

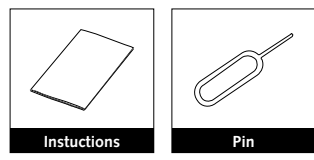

3

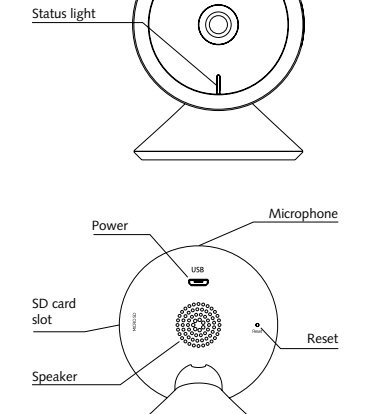

4

 $\bigcirc$ 

All Device

Device added successfully

WIFI Securit

PRODUCT

## DESCRIPTION

#### Power DC5V±10%

## Status light

Red light solid on: the camera network is abnormal

Blinking red light: awaiting WiFi connection (faster blinking).

Blue light solid on: camera running correctly. Blinking blue light: currently connecting

(faster blinking). Microphone Captures sound for your video.

SD card slot

Supports local SD card storage (Max.128G). Reset

Press and hold the "Reset" button with the pin for 5 seconds to reset the camera (if you have modified the settings, they will return to factory defaults).

#### INSTALLATION

1. Stick the adhesive tape in the middle of camera bottom.

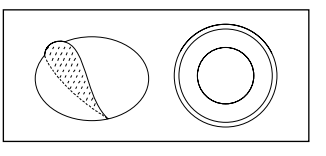

2. Put the camera on the clean and level surface

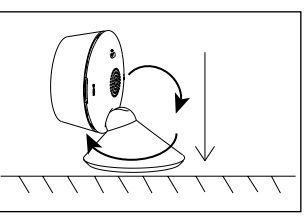

#### FAQ

Q1: What should I do if I can't configure the device?

5

- a. Please check whether the device is nowered on
- b. Make sure your mobile and the device are in the same 2.4GHz WIFI network.
- c. Please check if the WIFI signal is strong enough.
- d. Make sure the password entered in the App is correct.
- e. Make sure the wiring is correct.

Q2: What happens if the WIFI goes off? You can still control the device by using the traditional switch, once WIFI is active again the device will connect automatically to your WIFI network.

Q3: What should I do if I change the WIFI network or change the password?

You can connect the device to the WIFI network according to the App User Manual.

Q4: How do I reset the device? Press and hold the "Reset" button with the pin for 5 seconds until the indicator light flashes quickly.

Q5: Other technical problems? Please contact our technical support by e-mail: smarthome@malmbergs.com.

#### DECLARATION OF CONFORMITY

We hereby certify that the device satisfies the provisions for CE markings in accordance with the EU directives (LV Directive EN 60950-1, EMC Directive 2014/30/EU. RE Directive 2014/53/EU. RoHS Directive 2011/65/EU) as described in this manual.

6

For and on behalf of:

Huders Tolke

Malmbergs Elektriska AB, Sweden Mr. Anders Folke / Product Manager Date: November 18, 2019

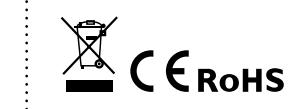

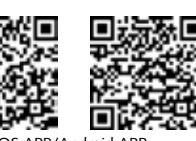

iOS APP/Android APP

Scan the QR code to download the MALMBERGS App. You can also search the keyword "MALMBERGS" at App Store or Google Play to download the App.

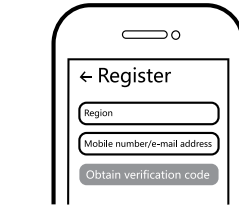

Register your account with your mobile 2 number or e-mail address, wait a few minutes for verification code (by text message or e-mail) and enter it where required to set a password, and "Create Family". If you already have an account, please log in directly with your mobile number or e-mail address and password to open the app.

| e) – J |  |
|--------|--|
|--------|--|

3 Connect the camera to the mains with the supplied USB cable and power adapter.

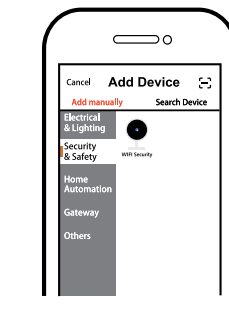

Click "+" (add device) to select the suitable product category and follow the on-screen instruction for pairing.

9

When pairing is done, the device will 6 be shown in the App.

A Note: Contents, icons and symbols shown in the mobile app may be subject to change without prior notice due to continuous upgrading and improvement.

10

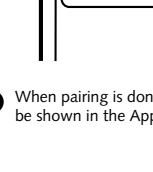

0

<

4

8

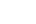

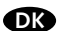

#### AF-JA/JZ-191118

| TEKN | ISKE I |
|------|--------|
|      |        |

| TEKNISKE DATA                         |                                  |
|---------------------------------------|----------------------------------|
| Туре                                  | Smart Home<br>Overvågningskamera |
| Dækningsområde                        | 115°                             |
| Synsrækkevidde i<br>mørke             | 10 m                             |
| Netværk                               | WIFI 802.11b/g/n                 |
| Radio Frekvens                        | 2,4GHz - 2,4835GHz<br>WIFI       |
| Sende effekt                          | ≤ 15dBm                          |
| Strømforsyning                        | USB - 5V / 1A                    |
| Drifttemperatur                       | -10°C - +50°C                    |
| EMC direktiv (EMC<br>EN 50130-4:2011+ | <u>)</u><br>-A1-2014*            |
| EN 55032:2015*                        |                                  |
| EN 55035:2017*                        |                                  |
| EN 61000-3-2: 201                     | 4                                |

EN 61000-3-3:2013

LVD direktiv (LVD)

RoHS direktiv (RoHS) 2011/65/EU, IEC62321

ETSI standard (RED) 2014/53/EU

ETSI EN 301 489-1, ETSI EN 301 489-17

2

ETSI EN 300 328. EN 62311:2008

EN 62368-1:2014+A11:2017

BRUGERMANUAL FOR APP

EN62368-1

### SYSTEMKRAV

WIFI ® router

- iPhone, iPad (iOS 8.0 eller højere)
- Android 4.0 eller højere

#### FORPAKNINGEN INDEHOLDER

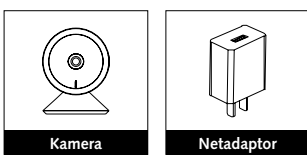

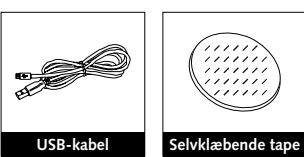

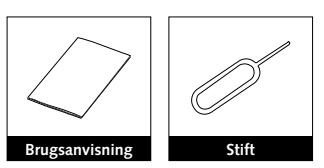

3

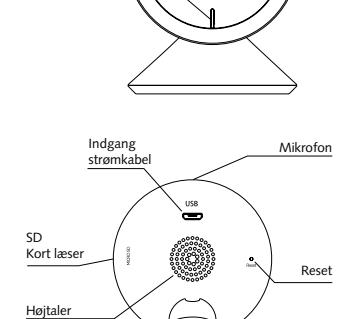

 $\bigcirc$ 

PRODUKTBESKRIVELSE

Status LED

## BESKRIVELSE

#### Effekt DC5V±10%

Status LED

Rødt konstant lys: Kameraet kan ikke koble på netværket

Blinkende rødt lys: Venter på WiFi- tilslutning (blinker hurtigt)

Blåt konstant lys: Kameraet er tilsluttet. Blåt blinkende lys: Tilsutter netværk ( blinker

hurtigt )

Mikrofon

Opfanger lyd til video.

#### SD Kort læser

Understøtter lokal lagring på SD kort ( max. 128G )Återställning.

#### Reset

Tryk og hold på "Reset" knappen med reset-pennen i 5 sekunder for at nulstille kameraet (hvis du har ændret indstillingerne, vender de tilbage til fabriksindstillingerne).

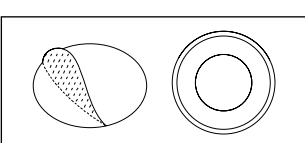

overflade.

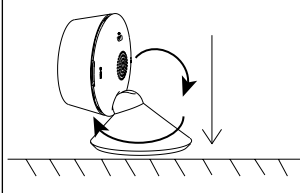

#### Malmbergs Elektriske A/S Generatorvej 14, 2860 Søborg, DANMARK

VEJLEDNING

Smart Home

Overvågningskamera

Best.nr.: 99 170 39

www.malmbergs.com

Wi Fi

MALMBERGS

#### FUNKTIONER

#### Bevægelsessensor

Når der bevægelse foran kameraet, modtager du push-meddelelse i appen.

### Indspilning

Understøtter 24 timers kontinuerlig optagelse på SD-hukommelseskort med høj kapacitet.

#### Dag og Nat

Kameraets avancerede teknik gør at selv i mørke bliver billedet skarpt også i fuldstændig mørke.

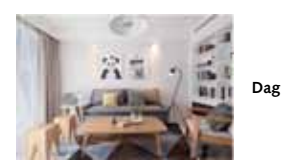

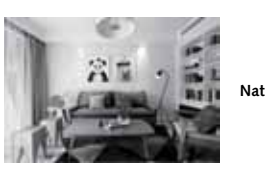

7

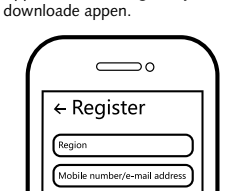

iOS APP/Android APP

MALMBERGS-appen. Du ka også

App Store eller Google Play for at

anvende søgeordet "malmbergs" på

1 Scan QR-koden for at downloade

2 Registrer din konto med dit mobilnummer eller email adresse, vent nogle minutter på verifikationskode ( som du får via sms eller e-post ). Skriv koden i det angivne felt og indtast herefter password og "Create Family". Hvis du allerede har en konto, sá login direkte med dit mobilnummer eller email adresse samt password for at åbne appen.

8

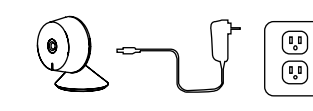

 Forbind kameraet til nettet med den medfølgende USB kabel og power adaptor.

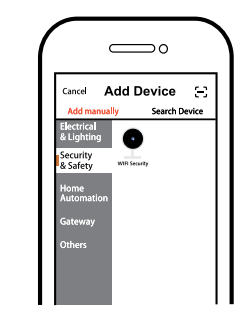

4 Tryk på "+" (tilføj enhed) for at vælge tilgængelig produktkategori og følg instruktionerne på skærmen for konfiguration.

9

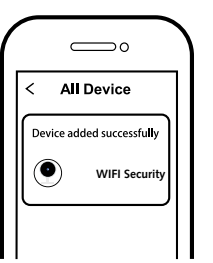

4

6 Når konfigurationen er klar, vil enheden blive vist i App'en.

Indhold, ikoner og symboler vises i mobilappen kan ændres uden tidligere advarsel på grund af kontinuerlig opgradering og forbedringer.

FAQ SPØRGSMÅL

#### 1: Hvad skal jeg gøre, hvis jeg ikke kan konfigurere enheden?

a. Sørg for, at enheden er tilsluttet. b. Sørg for, at din smartphone og Enheden er forbundet til det samme WIFInetværk i 2,4 GHz frekvensbåndet.

5

- c. Kontroller, at WIFI-signalet er tilstrækkeligt stærk. d. Sørg for adgangskoden som du har
- skrevet ind i app'en er korrekt.
- e. Sørg for, at fortrådningen af produktet er udført korrekt.

2: Hvad sker hvis WIFI ikke virker? Du kan stadig styre produktet fra trykkontakt på væggen. Når WIFI signalet fungerer igen vil enheden automatisk oprette forbindelse til dit WIFI netværk.

#### 3: Hvad skal jeg gøre, hvis jeg ændrer WIFI-netværket eller skifter adgangskode?

Du skal forbinde enheden til WIFI-netværket og følge brugervejledningen til appen.

## 4: Hvordan resetter jeg enheden?

Tryk på "Reset" knappen og hold den nede i 5 sekunder, indtil indikatorlampen blinker hurtigt.

5: Andre tekniske problemer? Kontakt vores tekniske support via e-mail:

smarthome@malmbergs.com.

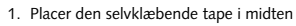

INSTALLATION

af kameraets fodplade.

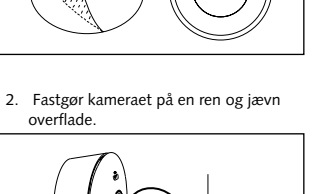

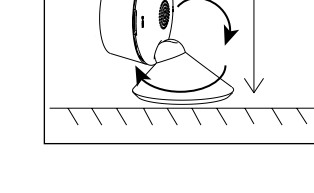

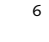

#### OVERENSSTEMMELSESERKLÆRING

Hermed sikrer vi, at produktet opfylder bestemmelserne i CE / Intertek-mærkningen i overensstemmelse med EU-direktiver (LV-direktivet 2014/35 / EU, EMC-direktivet 2014/30 / EU, RE-direktivet 2014/53 / EU, RoHS-direktivet 2011/65 / EU) som er beskrevet i denne manual.

Til og på vegne af:

Hnders Folke

Malmbergs Elektriska AB (publ) Anders Folke / Produktchef Dato: 18. November 2019

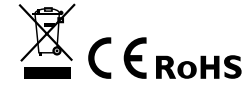

10

11

NO

AF-JA/JZ-191118

BRUKSANVISNING

Smart Home

Overvåkningskamera

Art.nr: 99 170 39

Wi Fi

MALMBERGS

Malmbergs Elektriske AS

Kleverveien 6, 1540 Vestby, NORGE

www.malmbergs.com

Når kameraets bilde endres, meldes du via

Ta opp hvert eneste øyeblikk på SD-

Kameraets avanserte nattlys teknikk, gir

et tydelig bilde Selv om det er fullstendig

minnekortet med høy kapasitet.

FUNKSJONER

Opptak

mørkt.

Dag og natt

Bevegelsesmelder

push-varslinger i appen.

| TEKNISKE SPESIFIKASJONER                       |                                  |
|------------------------------------------------|----------------------------------|
| Type produkt                                   | Smart Home<br>Overvåkningskamera |
| Overvåknings-<br>område                        | 115°                             |
| Nattlys                                        | 10 m                             |
| Nettverk                                       | WIFI 802.11b/g/n                 |
| Driftsfrekvens                                 | 2,4GHz - 2,4835GHz<br>WIFI       |
| Sendeeffekt                                    | ≤ 15dBm                          |
| Strømforsyning                                 | USB - 5V / 1A                    |
| Driftstemperatur                               | -10°C - +50°C                    |
| EMC-standard (EMC)<br>EN 50130-4:2011+A1-2014* |                                  |

EN 55032:2015\* EN 55035:2017\* EN 61000-3-2: 2014 EN 61000-3-3:2013 Elsikkerhet (LVD) EN62368-1

RoHS-standard (RoHS) 2011/65/EU, IEC62321 Radio (RED)

2014/53/EU ETSI EN 301 489-1, ETSI EN 301 489-17 ETSI EN 300 328, EN 62311:2008 EN 62368-1:2014+A11:2017

2

#### SYSTEMKRAV

WIFI ® router

 iPhone, iPad (iOS 8.0 eller høyere) · Android 4.0 eller høyere

#### FORPAKNINGEN INNEHOLDER

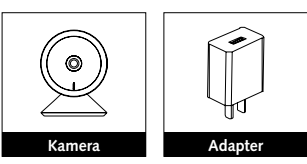

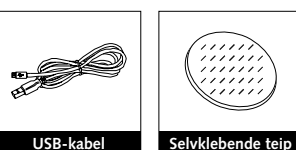

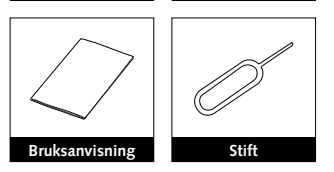

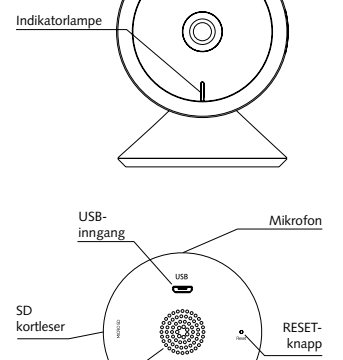

PRODUKTBESKRIVELSE

<u>Høytt</u>aler

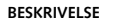

Effekt DC5V±10%

Indikatorlampe Rødt fast lys: Kameraet er kan ikke tilkobles

nettverket Blinkende rødt lys: Venter på WIFI-tilkobling

(blinker hurtig) Blått fast lys: Kamera er på.

Blinkende blått lys: Tilkobler (blinker hurtig).

Mikrofon

Fanger opp lyd under video-opptak. SD kortleser

Støtter lokal lagring på SD kort. (Maks 128G).

#### RESET-knapp

Trykk og hold tilbakestillingsknappen med stiften i 5 sekunder for å tilbakestille kameraet (hvis du har endret innstillingene vil de gå tilbake til fabrikkinnstilling).

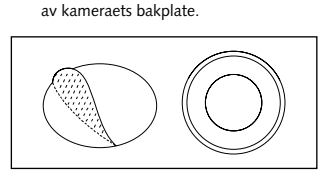

1. Sett den selvklebende teipen på midten

INSTALLASJON

2. Fest kameraet på en ren og jevn over-

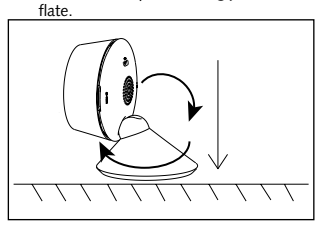

BRUKSANVISNING FOR APP

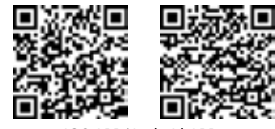

iOS APP/Android APP 1 Skann QR-koden for å laste ned

#### MALMBERGS-appen. Du kan også skrive inn søkeordet "malmbergs" på App Store eller Google Play for a laste ned appen.

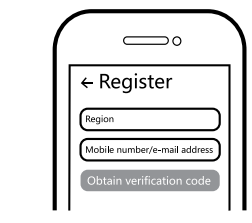

2 Registrer din konto med ditt mobilnummer eller e-postadresse, vent noen minutter for verifiseringskode (som du får via sms eller e-post). Skriv inn koden i det angitte feltet og skriv deretter passordet og "Create Family" Om du allerede har en konto, logg på direkte med ditt mobilnummer eller e-postadresse samt passord for å åpne appen.

8

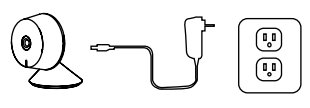

3

B Sett kameraet i stikkontakten med den medfølgende USB-kabelen samt adapteren.

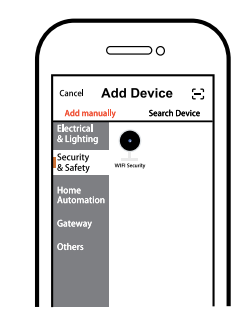

Trykk på "+" (legg til enhet) for å 4 velge passende produktkategori og følg instruksene på skjermen for konfigurasjon.

9

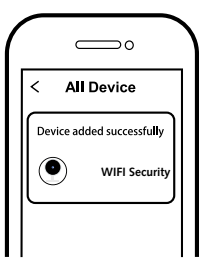

4

6 Når konfigurasjonen er fullført, vil enheten vises i appen.

**A** NB: Innhold, ikoner og symboler som vises i

mobilappen kan endres uten foregående varsel grunnet kontinuerlig oppgradering og forbedring.

10

5

#### FAQ SPØRSMÅL

1: Hva skal jeg gjøre om jeg ikke kan konfigurere enheten?

- a. Se til at enheten er slått på. b. Kontroller at din smarttelefon og enhet er koblet til samme WIFI-nettverk i frekvensbånd 2,4GHz.
- c. Kontroller at WIFI-signalet er tilstrekkelig sterkt.
- d. Kontroller at passordet som du har skrevet inn i appen er korrekt.
- e. Kontroller at ledningsnettet er korrekt.

2: Vad skjer om WIFI ikke fungerer? Du kan fortsatt styre produktet som er koblet til boks-dimmeren med veggbryteren. Når WIFI-signalet fungerer igjen kobler enheten automatisk til ditt WIFI-nettverk.

3: Hva skal jeg gjøre hvis jeg endrer WIFInettverket eller endrer passord? Du kan koble enheten til WIFI-nettverket i

henhold til bruksanvisningen for appen. 4: Hvordan tilbakestiller jeg enheten?

Trykk og hold tilbakestillingsknappen med stiften i 5 sekunder til indikatorlampen blinker hurtig.

#### 5: Andre tekniske problemer?

Vennligst ta kontakt med vår tekniske support via e-post: smarthome@malmbergs.com.

11

#### DECLARATION OF CONFORMITY

Vi bekrefter hermed at produktet oppfyller bestemmelsene for CE/Intertek-merking i samsvar med EU-direktiver (LV-direktiv 2014/35/EU, EMC-direktiv 2014/30/EU, RE-direktiv 2014/53/EU, RoHS-direktiv 2011/65/EU) som beskrevet i denne manual.

6

For og på vegne av:

Hunders Folke

Malmbergs Elektriska AB (publ). Anders Folke / Produktsjef Dato: 18. November, 2019

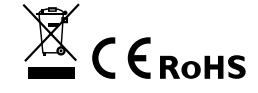

7

Dagtid

Natt

AF-JA/JZ-191118

## KÄYTTÖOHJE Smart Home kamera Til.nro.: 99 170 39

Æ

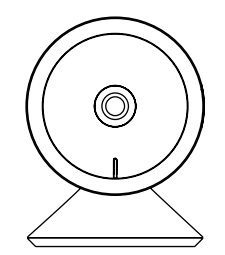

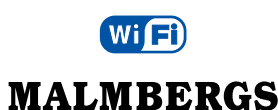

Malmberg Elektro Oy Juhanilantie 1, 01740 Vantaa, SUOMI

www.malmbergs.com

#### TOIMINNOT

Liikkeentunnistus Kun kuvassa havaitaan liikettä, saat pushilmoituksen puhelimeesi.

Tallennus Tallentaa jokaisen hetken muistikortille. Päivällä ja yöllä

Tehokas pimeänäkökamera pystyy kuvaamaan myös täysin pimeällä.

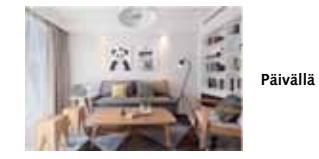

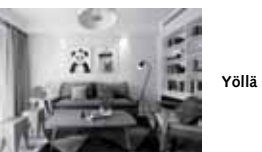

7

#### TEKNISET TIEDOT

| Tuotteen tyyppi          | Smart Home kamera          |
|--------------------------|----------------------------|
| Katselukulma             | 115°                       |
| Yökuva                   | 10 m                       |
| Yhteys                   | WIFI 802.11b/g/n           |
| Käyttötaajuus            | 2,4GHz - 2,4835GHz<br>WIFI |
| Lähetysteho              | ≤ 15dBm                    |
| Virtalähde               | USB - 5V / 1A              |
| Käyttölämpötila          | -10°C - +50°C              |
|                          |                            |
| EMC standardi (EMC)      |                            |
| EN 50130-4:2011+A1-2014* |                            |
| EN 55022-2045*           |                            |

EN 55032:2015 EN 55035:2017\* EN 61000-3-2: 2014 EN 61000-3-3:2013 Suojausstandardi (LVD) EN62368-1 RoHS standardi (RoHS) 2011/65/EU, IEC62321 Radiostandardi (RED) 2014/53/EU ETSI EN 301 489-1, ETSI EN 301 489-17 ETSI EN 300 328, EN 62311:2008

EN 62368-1:2014+A11:2017

#### SOVELLUKSEN OHJE

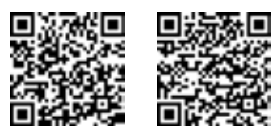

2

iOS APP/Android APP

Skannaa ylläoleva QR-koodi ladataksesi 0 MALMBERGS- sovelluksen. Voit myös hakea sovellusta sovelluskaupastasi (App Store tai Google Play) hakusanalla "MALMBERGS"

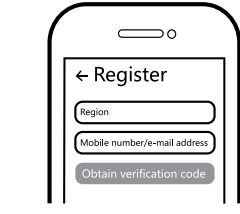

Rekisteröidy sovellukseen puhelinnum-2 erollasi tai sähköpostiosoitteellasi ja odota muutama minuutti vahvistuskoodia (tekstiviestillä tai sähköpostilla). Syötä vahvistuskoodi, luo salasana ja valitse "Create Family". Jos sinulla on jo käyttäjätili, kirjaudu sisään 2.4GHz WIFI-verkossa puhelinnumerollasi tai sähköpostiosoitteellasi sekä salasanallasi avataksesi sovelluksen.

#### JÄRJESTELMÄVAATIMUKSET

WIFI ® reititin

 iPhone, iPad (iOS 8.0 tai uudempi) • Android 4.0 tai uudempi

#### PAKKAUKSEN SISÄITÖ

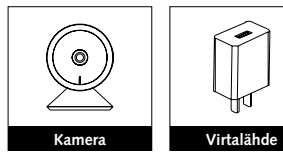

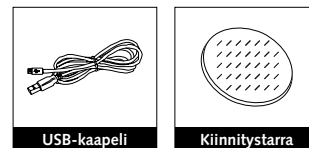

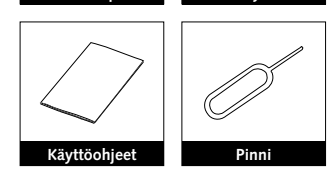

3

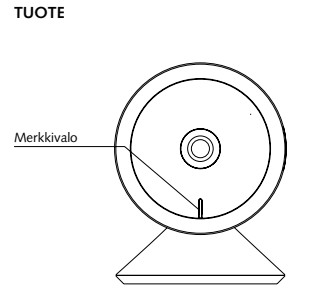

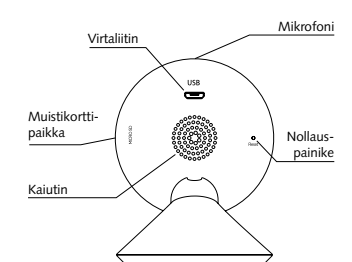

4

 $\bigcirc$ 

All Device

Device added successfully

WIFI Security

<

sovelluksessa.

A Huom:

kehityksen myötä.

6

6 Kun paritus on valmis, laite näkyy

Ohjeen sisältö, ikonit ja symbolit

sovelluksessa voivat muuttua ilman

erillistä ilmoitusta päivityksien ja tuotteen

10

# KUVAUS

#### Käyttöjännite DC5V±10%.

Merkkivalo Punainen valo palaa jatkuvasti: verkko toimii epänormaalisti

Punainen valo vilkkuu: odottaa WIFIyhteyttä (nopea vilkunta).

Sininen valo palaa jatkuvasti: kamera toimii normaalisti.

Sininen valo vilkkuu: yhdistetään (nopea vilkunta)

Mikrofoni Tallentaa äänen videoon.

Muistikorttipaikka Paikka muistikortille (max. 128 Gb).

Nollauspainike Paina ja pidä painettuna nollauspainiketta viiden sekunnin ajan nollataksesi kameran (jos olet muokannut asetuksia, ne palautuvat tehdasarvoihin).

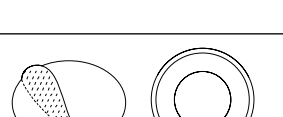

1. Aseta kiinnitystarra kameran pohjaan.

ASENNUS

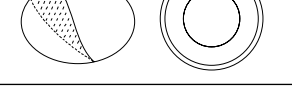

2. Asenna kamera puhtaalle ja tasaiselle pinnalle.

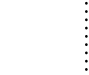

FAQ

#### Q1: Mitä tehdä, jos en saa laitetta toimimaan? a. Tarkista onko virta kytketty päälle.

b. Varmista että laite ja mobiililaitteesi on samassa 2.4GHz WIFI-verkossa.

5

- c. Varmista että WIFI-signaali on riittävä.
- d. Varmista että salasana on syötetty oikein.
- e. Varmista että laite on kytketty kytkentäkaavion mukaisesti.

Q2: Mitä tapahtuu jos WIFI-verkko kytketään pois päältä? Kun WIFI-verkko kytketään takaisin päälle, laite yhdistyy siihen automaattisesti.

Q3: Miten toimin jos WIFI-verkko tai sen salasana vaihtuu? Voit yhdistää laitteen uuteen verkkoon käyttäen sovellusta.

Q4: Miten laite resetoidaan? Paina ja pidä painettuna nollauspainiketta viiden sekunnin ajan kunnes merkkivalo vilkkuu nopeasti.

Q5: Muita teknisiä ongelmia? Lähetä sähköpostia tekniseen tukeemme osoitteeseen smarthome@malmbergs.com.

#### VAATIMUKSENMUKAISUUSILMOITUS

6

Täten vakuutamme että tuote täyttää CE vaatimukset noudattaen tässä ohjeessa mainittuja EU-direktiivejä (LV Directive EN 60950, EMC Directive 2014/30/EU, RE Directive 2014/53/EU, RoHS Directive 2011/65/EU).

Yhtiön puolesta ja nimissä:

Anders Folke

Malmbergs Elektriska AB, Ruotsi Mr. Anders Folke / Tuotepäällikkö Päiväys: 18. marraskuuta, 2019.

C E ROHS

8

11

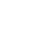

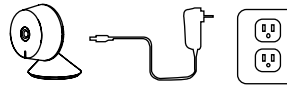

Yhdistä kamera verkkovirtaan B käyttämällä virtalähdettä ja USBkaapelia

 $\supset 0$ Search Devic Security & Safety WAR Security

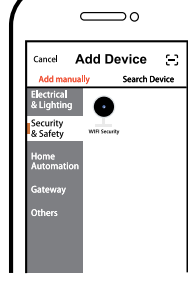

Paina "+" (add device) valitaksesi ohjattavan laitteen tyypin ja seuraa näytön ohjeita.

9

4